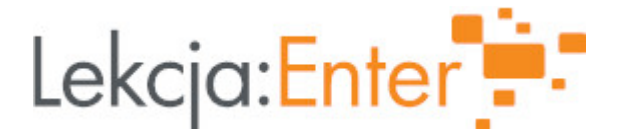

## Autor/autorka

Mariola Kleczewska

## 1. Etap edukacyjny i klasa

• szkoła ponadgimnazjalna - liceum - klasa III

## 2. Przedmiot

• matematyka

## 3. Temat zajęć:

Najmniejsza i największa wartość funkcji w przedziale domkniętym.

## 4. Czas trwania zajęć

45 minut

## 5. Uzasadnienie wyboru tematu

Temat jest kolejnym omawianym zagadnieniem z działu analizy matematycznej wykorzystujący pojęcie pochodnej.

## 6. Uzasadnienie zastosowania technologii

Określanie ekstremum funkcji oraz wartości największych i najmniejszych tylko rachunkowo jest bardziej abstrakcyjne, kiedy połączone jest z obrazem daję większą możliwość zrozumienia i zapamiętania omawianych treści.

# 7. Cel ogólny zajęć

Uczeń potrafi określić wartość największą i najmniejszą funkcji wielomianowej i wymiernej w przedziale domkniętym.

### 8. Cele szczegółowe zajęć

- 1. uczeń analizuje wykresy funkcji i wyciąga wnioski
- 2. uczeń oblicza pochodną funkcji i wykorzystuje ją do wyznaczenia ekstremum funkcji
- 3. uczeń znajduje warość największą i najmiejszą funkcji wielomianowej i wymiernej w przedziale domkniętym
- 4. uczeń wyznacza zbiór wartości funkcji wielomianowej w przedziale domnkiętym

# 9. Metody i formy pracy

## Metody:

- burza mózgów,
- dysuksja,
- eksponująca analiza wykresów funkcji narysowanych w programie graficznym
- praktyczna wykonywanie zadań

## Formy:

- praca z całą klasą
- praca indywidualna

# 10. Środki dydaktyczne

-zbiór zadań Pazdro, Matematyka 3

- materiały z geogebry
- quiz learning apps
- ankieta Forms

# 11. Wymagania w zakresie technologii

- rzutnik
- komputer z dostępem do internetu
- program geogebry (może być ze strony www.geogebra.org)

# 12. Przebieg zajęć

## Czynności wstępne i organizacyjne

Powitanie uczniów. Sprawdzenie listy obecności, sprawdzenie pracy domwej.

# Aktywność nr 1

Temat:

wartość największa i najmniesza funkcji kwadratowej

Czas trwania

5 minut

### Opis aktywności

Przypominienie wiadomości dotyczących określania wartości największej i najmniejszej funkcji kwadratowej w przedziale domkniętym na podstawie rysunków wykonanych w programie geogebra https://www.geogebra.org/m/zhpvhgxy

Na danym wykresie omówienie pierszego wskazanego przedziału, a następnie zmina przedziału. Wyciągnięcie wniosków- jak znaleźć wartość największą i najmniejszą funkcji kwadratowej w przedziale domkniętym nie mając rysunku tylko wzór.

### Aktywność nr 2

## <u>Temat</u>

wartość największa i najmniesza funkcji wielomianowej i wymiernej

### <u>Czas trwania</u>

8 minut

### Opis aktywności

Analiza wykresów poszczególnych funkcji i określanie wartości największej i najmniejszej w danym przedziale domkniętym, a następnie zmiana przedziału i ponowne określenie. Omówienie występujących zmian Omówienie w ten sposób wykresów trzech funkcji. - https://www.geogebra.org/m/vvb7qngx

## Aktywność nr 3

### <u>Temat</u>

Wyciągnięcie wniosków

### <u>Czas trwania</u>

7 minut

### Opis aktywności

Uporządkowanie informacji z poprzedniego punktu i sformułowanie wniosków.

- ustalenie słowne

- quiz learning upps - uporządkowanie kolejnych kroków

### https://learningapps.org/21388204

Zapisanie notatki:

Aby wyznaczyć największą i najmiejszą wartość funkcji ciągłęj w przedziale domniętym <a, b> należy:

( dalsza część z ułożonego quizu learning apps)

## Aktywność nr 4

Temat

zadania praktyczne

Czas trwania

15 minut

## Opis aktywności

Rozwiązywanie zadań ze zbioru zadań 2.104 a, c; 2.105 a; 2.106 a

Po wykonaniu każdego podpunktu wyświeltenie wykresu danej funkcji w programie graficznym geogebry - porównanie wyników.

## Podsumowanie lekcji

Zadanie pracy dowmowej zadanie 2.104 b, d, 2.105

## 13. Sposób ewaluacji zajęć

Ankieta ewaluacyjna https://forms.office.com/Pages/ShareFormPage.aspx?id=Gk8lfd9jWUmm5VEr-6yVo7W1xcgUTEpEm5VNea9DMrZUNTE5RFJNTU1CU1I4Q1ExVVdJVIFaTjhQQy4u&sharetoken=s1Y53dBXUuRml9Woigv

# 14. Licencja

CC BY-NC-SA 4.0 - Uznanie autorstwa-Użycie niekomercyjne-Na tych samych warunkach 4.0 Międzynarodowe. Przejdź do opisu licencji

## 15. Wskazówki dla innych nauczycieli korzystających z tego scenariusza

Lekcję można przeprowadzić w wersji zdalnej, uczniowie mogą analizować poszczególne wykresy na swoich urządzeniach, rozwiązywanie zadań poprzez tablicę. Na lekcji kolejnej wyznaczamy wartość największą i najmnieszą funkcji w przedziale otwartym lub jednsostronnie dokmniętym

# 16. Materiały pomocnicze

17. Scenariusz dotyczy Zintegrowanej Platformy Edukacyjnej: Nie

18. Forma prowadzenia zajęć: stacjonarna

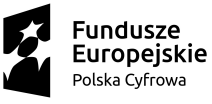

undusze

Unia Europejska Europejski Fundusz Rozwoju Regionalnego

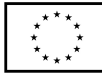

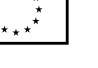

Fundacia

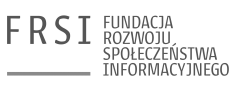

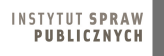

4